# Tekenen op foto in Google Foto-app

In de app Google Foto's kunt u een afbeelding met tekst maken en op een foto tekenen. Bewerk en knutsel naar eigen smaak!

### Digitaal kliederen

Gebruik de app Google Foto's om een aantekening op een plaatje te maken. Of bewerk een foto voor bijvoorbeeld een leuke felicitatie. Dit artikel gaat over de app van Google Foto's voor Android-toestellen. De app is er ook voor iPhone en iPad, maar deze optie werkt daar helaas niet.

#### Tekst op foto zetten

- Tik op de app Google Foto's.
- Tik op de foto die u wilt bewerken.
- Tik onderaan op Bewerken 🛅.
- Veeg onderaan bij 'Suggesties' van rechts naar links totdat 'Opmaak' geselecteerd. Er staat dan een grijs rondje omheen.
- Tik op **Pen** om op de afbeelding te tekenen.
- Tik op een van de gekleurde bolletjes om de kleur te kiezen.
- Zet uw vinger op het scherm en beweeg over het beeld om op de foto te tekenen. Tip: zoom in om preciezer te tekenen.
- Niet tevreden? Tik onderaan op het pijltje terug **D** om een stap ongedaan te maken. Tik vaker op het pijltje om meerdere stappen terug te draaien.
- Tik op **Markeren** om een deel van de foto te markeren met een doorzichtige kleur.
- Tik op een van de gekleurde bolletjes om de kleur te kiezen.
- Tik op **Tekst** om tekst toe te voegen.
- Typ de tekst die u op de foto wilt zetten.
- Tik op een van de gekleurde bolletjes om de kleur van de tekst te kiezen.
  - Tik op Voltooid.
  - Sleep de tekst eventueel naar een andere plek op de foto. Zet uw vinger op de tekst en veeg het naar de plek waar de tekst moet komen.
  - Maak de tekst groter of kleiner door twee vingers op het tekstvak te plaatsen en ze naar elkaar toe (kleiner) of van elkaar af (groter) te bewegen.
  - Tik op de tekst om de inhoud of kleur te wijzigingen.
  - Niet tevreden met het resultaat? Tik op het kruisje van het tekstvak om de tekst te verwijder
  - Tik op **Wissen** om alle bewerkingen weg te halen.
- Alle aanpassingen ongedaan maken? Tik op Wissen.
- Helemaal tevreden? Tik op Voltooid.
- Tik op Kopie opslaan om de foto op te slaan.

## Fotobewerking in de Foto's-app

Verbeter eventueel de foto met de andere bewerkingsfuncties van de app. Het maakt niet uit of u dit doet voor- of nadat u op de foto hebt getekend.

- Tik op de app Google Foto's.
- Tik op de foto die u wilt bewerken.
- Tik op Bewerken.
- Veeg onderaan bij 'Suggesties' van rechts naar links en kies de optie 'Bijsnijden', 'Aanpassen' of 'Filters'. De optie is geselecteerd als er een grijs rondje omheen staat.

Tik op **Bijsnijden** om een uitsnede te maken, de foto te draaien of bijvoorbeeld de horizon recht te maken.

De foto een andere beeldverhouding geven, zoals een vierkant?

- Tik op de rechthoek (Beeldverhouding).
- Sleep de stippen op de hoeken, totdat u de foto de gewenste uitsnede heeft.
- Tik onderaan op **Opslaan**.

Tik op **Tools** > Magische gum om ongewenste objecten of spullen van de foto te verwijderen.

- Tik op **Tools**. Indien 'Tools' niet zichtbaar is, veeg dan van rechts naar links over de woorden onder de grijze streep.
- Tik op Magische Gum.
- De app geeft suggesties voor te verwijderen objecten. Tik op gemarkeerde suggesties om ze te verwijderen.
- Zelf bepalen wat er weg moet? Veeg op of omcirkel een object.
- Tik op **Camoufleren** om objecten minder te laten opvallen. Dan verandert bijvoorbeeld een rode tas op een grasveld in een groene tas.
- Niet tevreden? Tik op de pijl naar links om een bewerking ongedaan te maken. Of tik op **Resetten** om terug te gaan naar het begin.
- Tevreden? Tik op Voltooid.
- Tik onderaan op **Opslaan**.
- Tik op **Aanpassen** om de helderheid, kleur of het contrast te verbeteren. Tik op de opties en veeg over de schuifjes tot u tevreden bent.
- Onder het beeld ziet u een aantal opties. 'Suggesties' staat geselecteerd. Veeg hierover van rechts naar links tot 'aanpassen' geselecteerd is.
- Tik boven 'Aanpassen' op een van de opties, zoals Helderheid.
- Onder de foto staat een rij streepjes. Veeg over deze balk naar links om het beeld lichter te maken. Veeg naar rechts om het beeld donkerder te maken.
- Tik op Voltooid.

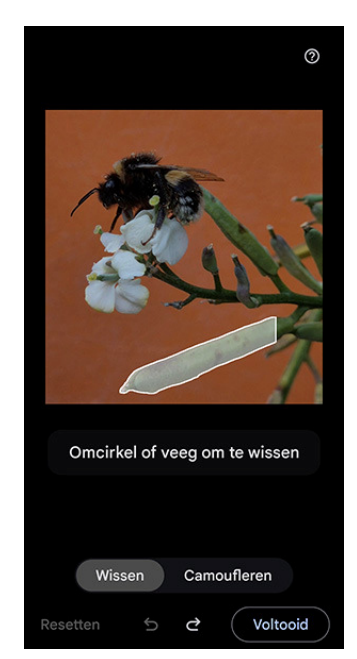

De belichting verder aanpassen? Veeg naar links over de opties om ze te bekijken. Tik bijvoorbeeld op:

- **Contrast** om het verschil in tinten aan te passen.
- Witpunt om de helderste waarde aan te passen.
- **Zwartpunt** om de donkerste waarde aan te passen.
- Hooglichten om de details aan te passen in de helderste delen.
- Schaduwen om de details aan te passen in de donkerste delen.
- Veeg ook hier over de rij streepjes om de foto donkerder of lichter te maken.
- Tik op de foto en houd vast om het origineel te bekijken. Wanneer u de vinger van het scherm haalt, verschijnt weer de bewerkte foto.
- Tik op Voltooid.
- Tevreden? Tik op **Kopie opslaan**. De wijzigingen niet opslaan? Tik op **Annuleren** > **Niet opslaan**.

Tik op **Filters** om de foto een kleureffect te geven.

#### Foto's bewerken met filters (smartphone)

Gebruik de filters van Foto's als volgt in de app voor smartphone en tablet:

- Open de app Foto's.
- Tik op de foto die u wilt bewerken.

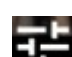

- Tik op 'Bewerken' (het icoontje met drie schuifregelaars)
- Veeg onderin beeld (bij 'Suggesties') van rechts naar links tot 'Filters' geselecteerd is.
- Onder de foto verschijnen miniaturen, met daaronder de namen van de filters. Ze geven een indruk van het effect dat het filter geeft. Veeg van rechts naar links over de filters om meer effecten te zien.
- Tik op een van de filters om het effect toe te passen.
- Probeer gerust de filters uit. U hoeft ze niet te wissen of ongedaan te maken om een ander effect te gebruiken.
- De veranderingen ten opzichte van het origineel bekijken? Zet uw vinger op de grote foto tot het origineel zichtbaar wordt. Haal uw vinger van het scherm en het filter verschijnt weer.
- Is een filter wel mooi, maar iets te heftig? Tik dan een tweede keer op het filter. Veeg van links naar rechts over de blauwe streepjes. Stop of beweeg wat terug tot de afbeelding er het mooist uit ziet. Tik op Klaar (Android) of Voltooid (iOS).
- De wijzigingen niet opslaan? Tik op Annuleren > Niet opslaan.
- Tik op **Opslaan** als u tevreden bent.

U vindt de bewerkte foto terug in het overzicht van Google Foto's en bij een Androidapparaat in de app Galerij.

Bron: Seniorweb nieuwsbrief van 22 mei 2025